## تأیید درخواست اعتبار پژوهشی توسط مدیران گروهها

با مراجعه به بخش پیشخوان خدمت مدیر گروه، گزینه درخواست اعتبار پژوهشی را انتخاب نمایید. لیستی از درخواستهای همکاران گروه را مشاهده خواهید نمود. با کلیک بر روی آیکان مداد (A) امکان مشاهده جزییات درخواست و نیز امتیازدهی به فعالیتها وجود دارد.

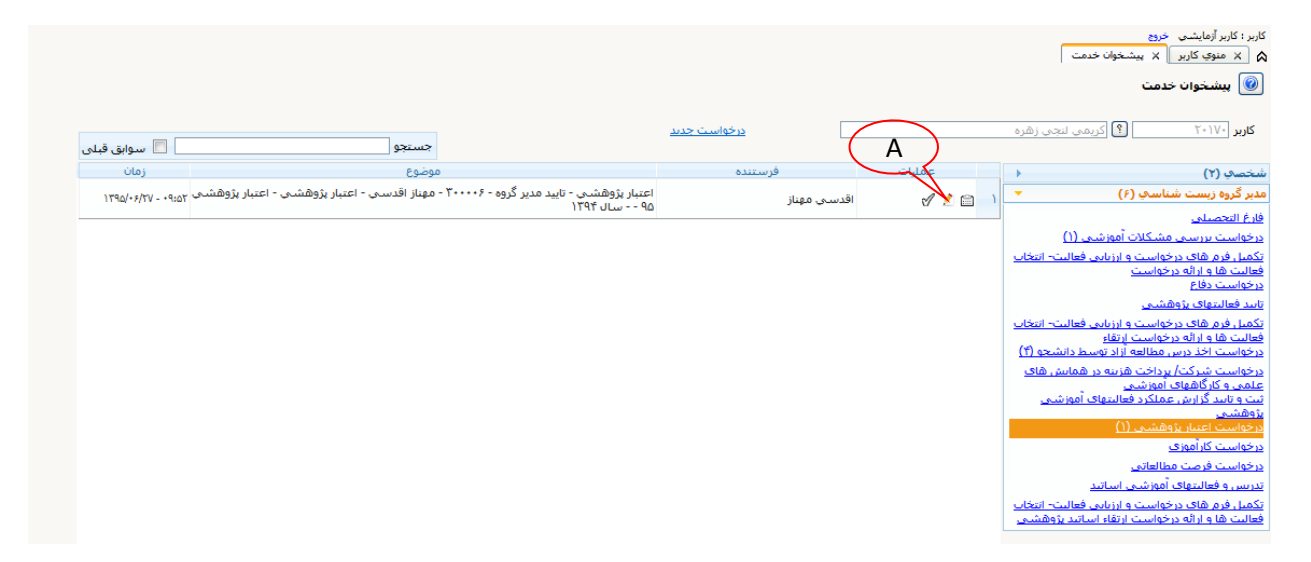

از گزینه **نوع پژوهنش** (A) موارد را باید تک به تک انتخاب نمایید. سپس بر روی هر یک از فعالیتها کلیک نمایید تا انتخاب شود (به رنگ زرد در آید). امتیاز مورد نظر خود برای فعالیت را در قسمت امتیاز دانشکده (B) وارد و اعمال تغییرات کنید (C). این کار را برای همه انواع فعالیتها پژوهشی انجام دهید.

| 0    |       |               |             |              |            |              |         | لكوه بندى قالك انجام شده(منتظر تاييد)]<br>نوع يتوهش الحالة<br>المالة المنابع بتوهش الكالي<br>المالة المنابع بتوهش الكالي المن سيمه<br>المالة المنابع بتوهش الكالي المن سيمه<br>المالة المنابع بتوهش الكالي المن سيمه<br>المالة المنابع المالة<br>المالة المنابع المالة المالي المالي<br>المالة المنابع المالي المالي المالي المالي المالي المالي المالي<br>المالي المالي المالي المالي المالي المالي المالي المالي المالي المالي المالي المالي المالي المالي المالي المالي<br>المالي المالي المالي المالي المالي المالي المالي المالي المالي المالي المالي المالي المالي المالي المالي المالي | ې چې پې کې اعتیار ( / / )<br>موضوع<br>پار ماده | )<br>افتار بڑوشتین م<br>و تأثیث<br>بی تارید<br>جمع امتیاز<br>بید. | الالیت بزوهشی (دانشگده)<br>نام خانوادگی و نام<br>س نام خانوادگی و نام<br>س نام کار بار<br>ا<br>س نام کار بار<br>س نام کار بار<br>س نام کار<br>س نام کار<br>س نا | لا الماردها الماردها الماريد و<br>شماره المادرها الماريد و<br>شماره الماد ( ۲۰۰۰ ]<br>وفعين تابيد ( مريد الت تشد<br>وفعين تابيد ( مريد الت تشد<br>مشاره قاليت (<br>ممار قاليت ( مريد)<br>معرا ماريد ( مريد)<br>معرا ماريد ( مريد)<br>معرا ماريد ( مريد)<br>معرا ماريد ( مريد)<br>معرا ماريد ( مريد)<br>مريد)<br>ماريد ( مريد)<br>مريد)<br>ماريد ( مريد)<br>مريد)<br>ماريد ( مريد)<br>مريد)<br>مرید)<br>مرید)<br>مرید)<br>مرید)<br>مرید<br>مرید)<br>مرید)<br>مری<br>مرید)<br>مرع<br>مری<br>مرع (مر)<br>مر<br>مرع ) |
|------|-------|---------------|-------------|--------------|------------|--------------|---------|----------------------------------------------------------------------------------------------------|------------------------------------------------|-------------------------------------------------------------------|----------------------------------------------------------------------------------------------------|----------------------------------------------------------------------------------------------------|
|      | نمايه | حداكثر امتياز | تعداد همکار | تعداد امتياز | تعداد گروه | چندمین همکار | زيان    | عنوان اصلي سال                                                                                                    | امتياز فعاليت                                  | تاريخ                                                             | امتیاز استاد<br>تم از فعالیت دانشکده                                                                                                    | شماره فعالیت<br>از سیس                                                                                                    |
|      | ĭ     | ۴,۹۰۰         | I           | 1            | 1          | 1            | انگلیسی | ۱۳۹۴ Chemical components of the Ephedra major from Iran                                                                                                    | 2                                              |                                                                   |                                                                                                    | ۲,۱۰۰ ۹ ۳۵۶۰ ۱                                                                                                    |
|      | ĭ     | ۳,۵۰۰         | ĭ           | 1            | 1          | ٣            | انگلیسی | ۱۳۹۳ Boron effects on wall polysaccharide composition of marshmallow cells                                                                                                    | 2                                              |                                                                   |                                                                                                    | ۲,۰۰۰ ۹ ۲۵۹۴ ۲                                                                                                    |
| رگشت | ۲     |               |             |              |            |              |         |                                                                                                    |                                                | نمايش ۱                                                           | - 1- 1-                                                                                                    |                                                                                                    |

سپس با مراجعه دوباره به بخش پیشخوان با کلیک بر روی آیکان تیک تأیید (A) وضعیت تأیید را به تأیید تغییر داده (B) و اعمال تغییرات کنید تا درخواست به مرحله بعدی (تأیید معاون پژوهشی دانشکده) فرستاده شود. در صورتی که درخواست مورد تأیید شما نیست، میتوانید با عدم تأیید آن و نوشتن توضیح در بخش توضیحات درخواست را برای اصلاح به عضو هیأت علمی برگردانید.

|                    |                                                                                                    | ا الا منوع کاربر الا بیشخوان خدمت ا<br>ای بیشخوان خدمت                                     |
|--------------------|----------------------------------------------------------------------------------------------------|--------------------------------------------------------------------------------------------|
| 📃 🔳 سوابق قبلی     |                                                                                                    | کاربر ۲۰۱۷۰ 🔋 کریمی لنجی زشرہ                                                              |
| زمان               | عمليا فرستنده موضوع                                                                                                    | شخصې (٢) 🔸                                                                                 |
| 1790/+#/YV - +9:0Y | اقدسې مهناز 👘 - 🖌 📝 اقدسې مهناز د اعتبار پژوهشیې - تایید مدیر گروه - ۲۰۰۰۰۴ - مهناز اقدسې - اعتبار پژوهشیې - اعتبار پژوهشیې | مدبر گروه زیست شناسی (۶) 🔻 📊                                                               |
|                    |                                                                                                    | فارغ التحصيلي                                                                              |
|                    |                                                                                                    | <u>درخواست بررسی مشکلات اموزشی (۱)</u><br>تکمار قدم هاه درخوار اکتمارد فدار تورانیک        |
|                    | ( B )                                                                                                    | <u>ندس درم سای درخواست و ارزمای هاست- انفان</u><br>فعالیت ها و ارائه درخواست               |
|                    |                                                                                                    | <u>درخواست دفاع</u><br>تاريخ فطل بماه بشقش                                                 |
|                    | ×                                                                                                    | <u>واند خوانیوی روسینی.</u><br>تکمیل فرم های درخواست و ارزیابی فعالیت- انتخاب              |
|                    | وضعبت تاييد 🔻                                                                                                    | فعالیت ها و از آنه درخواست <u>از تقاع</u><br>درخواست اخذ درسی مطالعه آباد توسط دارش چو (۲) |
|                    | A                                                                                                    | در خواست شرکت/ پرداخت هزینه در همایش های<br>درخواست شرکت/ پرداخت هزینه در همایش های        |
|                    | 2.00                                                                                                    | <u>علمی و کارگاههای آموزشی</u><br>ایت و تاییز گاریش عماکید فعالیتهای آموزش م               |
|                    | Care                                                                                                    | يتوهشمي                                                                                    |
|                    | T                                                                                                    | درخواست اعتبار بروالشري (۱)<br>ديخواست اعتبار بروالشري (۱)                                 |
|                    |                                                                                                    | <u>درخواست در اساری</u><br>درخواست فرصت مطالعاتی                                           |
|                    |                                                                                                    | تدریس و فعالیتهای آموزشی اساتید                                                            |
|                    |                                                                                                    | تکمیل فرم های درخواست و ارزبایی فعالیت- انتخاب                                             |
|                    | اعمال تفييرات                                                                                                    | وعاليت ها و از اله در خواست از نعاء اسابيد پروهسري                                         |
|                    |                                                                                                    |                                                                                            |

معاونین پژوهشی دانشکده نیز با مراجعه به پیشخوان خدمت معاون پژوهشی دانشکده و انتخاب گزینه درخواست اعتبار پژوهشی لیست درخواستهای همکاران دانشکده را مشاهده خواهند نمود. با کلیک بر روی آیکان مداد امکان مشاهده جزییات درخواست و نیز امتیازدهی به فعالیتها وجود دارد. چنانچه امتیازهای مدیران گروه آموزشی مورد تأیید باشد برروی دکمه تأیید

کلیک نمایید. وضعیت تایید تایید دانشکده 🗸 تایید 🔕 تأیید

چنانچه امتیازهای مدیران گروه آموزشی مورد تأیید نیست ابتدا نسبت به تغییر امتیازات و سپس تایید فعالیتهای استاد اقدام نمایید.

سپس با کلیک بر روی آیکان تیک تأیید (A) وضعیت تأیید را به **تأیید** تغییر داده و اعمال تغییرات کنید تا درخواست به مرحله بعدی (تأیید کارشناس پژوهشی) فر<u>س</u>تاده شود.

|                    |                                                                                                    | (                    | A )     |                                                                                                |
|--------------------|----------------------------------------------------------------------------------------------------|----------------------|---------|------------------------------------------------------------------------------------------------|
| زمان               | موضوع                                                                                                    | فرستنده              | عمليا   | شخصى (                                                                                         |
| 1395/07/11 - 14:53 | اعتبار پژوهشىي - معاون پژوهشىي دانشكدە - 300299 - وحيد زنگانە - اعتبار پژوهشىي - اعتبار<br>پژوهشىي 95 سال 1394 | مدير گروه فيزيك      |         | معاون آموزشی دانشکده علوم (۱) <                                                                |
| 1395/07/12 - 14:46 | اعتبار پژوهشىي - معاون پژوهشىي دانشكدە - 300127 - اُرش امينى - اعتبار پژوهشىي - اعتبار<br>پژوهشىي 95 سال 1394  | مدیر گروہ زمین شناسی | 1 2     | تاييد فعاليتهاي يژوهشي (42)                                                                    |
| 1395/07/14 - 10:04 | اعتبار پژوهشیی - معاون پژوهشیی دانشکده - 300124 - حسین میقانی - اعتبار پژوهشیی -<br>اعتبار پژوهشی 95 سال 1394  | مدیرگروہ شیمی        | √ 🧷 🗎 3 | درخواست شرخت/ برداخت هزینه در همایش های علمی و<br>کارگاههای آموزشی<br>درخواست اعتبار بقوهش (3) |
|                    |                                                                                                    |                      |         | -رمواست المتبار <u>مروستي ( م</u>                                                              |